# РУКОВОДСТВО ПО УСТАНОВКЕ И ЭКСПЛУАТАЦИИ ИНФОРМАЦИОННОЙ СИСТЕМЫ (ИС) «Граф-ИТ»

## НА <u>17</u>ЛИСТАХ

## Определения, обозначения и сокращения

| БД   | База данных                      |
|------|----------------------------------|
| ИС   | Информационная система           |
| СУБД | Система управления базами данных |

## Содержание

| 0     | пределения, обозначения и сокращения           | 2  |
|-------|------------------------------------------------|----|
| 1.    | Назначение системы                             | 4  |
| 2.    | Функциональные возможности системы             | 4  |
| 3.    | Технические требования системы                 | 6  |
| 4.    | Инструкция по установке ИС Граф-ИТ             | 7  |
| 4.1   | Состав дистрибутива                            | 7  |
| 4.2   | База данных                                    | 9  |
| 4.3   | Настройка сервера PostgreSQL                   | 9  |
| 4.3.1 | Пароль администратора                          | 9  |
| 4.3.2 | 2 Файл pg_hba.conf                             | 9  |
| 4.3.3 | З Утилита pg_restore                           | 9  |
| 4.4   | Развертывание баз данных                       | 9  |
| 4.5   | Заполнение созданной БД данными (импорт)       | 10 |
| 4.6   | Серверная часть                                | 10 |
| 4.7   | Предварительная настройка                      | 11 |
| 4.7.1 | CORS                                           | 11 |
| 4.7.2 | 2 Подключение к БД                             | 12 |
| 4.7.3 | В Настройка Tomcat                             | 12 |
| 4.7.4 | 4 Порт                                         | 13 |
| 4.8   | Запуск                                         | 13 |
| 4.9   | Клиентская часть                               | 14 |
| 4.9.1 | Перенос файлов клиентской части в папку Tomcat | 14 |
| 4.9.2 | 2 Настройка клиентского приложения             | 15 |
| 4.9.3 | 8 Кэширование браузера                         | 16 |

#### 1. Назначение системы

Информационная система «Граф-ИТ» предназначена для визуализации, мониторинга и анализа данных.

#### 2. Функциональные возможности системы

- Просмотр тематических интерактивных информационных досок дэшбордов, состоящих из «процессоров» - логических блоков, объединяющих в себе функционал запроса данных и отображения полученных по запросу данных в виде таблицы и/или графика. Дэшборд предоставляет пользователю информацию об объекте в любом разрезе.
- 2. Управление запросом в процессоре, а именно
  - переустановка фильтров;
  - выбор дополнительных измерений;

Сохранение выбранных фильтров и измерений по кнопке для того, чтобы этот запрос применялся всегда в дальнейшем для процессора.

Есть возможность изменить сразу все фильтры дешборда через «глобальные фильтры» и перезапросить данные (и, соответственно, перестроить процессоры) для всего дэшборда.

## Типы фильтров:

- по справочнику (во всплывающем окне пользователь может выбрать одну, несколько или все сразу записи измерения, есть возможность поискать запись по любому полю);
- фильтр-календарь (во всплывающем окне выбирается дата в стандартном веб-календаре);
- фильтр по значению (пользователь вводит число в поле ввода);
- 3. Управление визуальными компонентами.

Со стороны графика:

- изменение типа графика;
- настройка осей, палитры, легенды;
- добавление уровней;
- транспонирование графика;

#### Доступные типы графиков:

- а) Гистограмма (нормальная, стекированная, стекированная и нормированная);
- b) Круговая диаграмма (обычна и кольцевая);
- с) Линейный (обычный, стекированный, стекированный и нормированный);
- d) Область (обычная, стекированная, стекированная и нормированная);
- е) Плоское дерево;
- f) Гаудж («спидометр»);
- g) Шкала;
- h) Карта (требуются .shp и .dbf файлы);
- i) Текстовая карточка (может содержать любой HTML-код, в том числе изображение).

#### Со стороны таблицы:

- а) настройка сортировки и фильтрации, поиск;
- b) выбор столбцов и колонок;
- с) сохранение группировки, развернутых рядов и столбцов.

#### Доступные типы таблиц:

- d) простая;
- е) пивотная;
- 4. Экспорт визуальных компонент: графиков в графические файлы, таблиц в файлы форматов электронных таблиц.
- 5. Перемещение процессоров и фильтров по дэшборду, изменение их размера с возможностью сохранить эти изменения для себя.

6. Режим просмотра процессора для удобства настройки, применения инструментов анализа, настройки фильтров.

Из режима просмотра можно быстро перейти к «связанным процессорам» (если таковые указаны были при настройке процессора администратором)

- 7. Инструменты анализа данных:
  - a) Heatmap подсвечивание цветом;
  - b) Вычисление абсолютного прироста, темпа роста, базисного и цепного темпа роста;
  - с) Вычисление суммы N первых/последних значений;
- 8. Прогнозирование.

Доступные методы:

- По среднему;
- Экспоненциальное сглаживание;
- Средний абсолютный прирост;
- Средний темп роста;
- Линейная регрессия;
- Взвешенное скользящее среднее.

## 3. Технические требования системы

ИС «Граф-ИТ» включает в себя:

- 1) БД;
- 2) Серверную часть (бэкэнд);
- 3) Клиентскую часть (фронтэнд).

Сервер БД:

- от 2Гб ОЗУ,
- Процессор 4x2 ГГц,
- Операционная система Ubuntu (или любая \*nix OC),
- Свободное дисковое пространство не менее 50 Гб ( в зависимости от объема БД).

Сервер приложения (здесь разворачиваются фронтэнд и бэкэнд):

- от 4Гб ОЗУ,
- Процессор 4х2 ГГц,
- Операционная система Ubuntu (или любая \*nix OC)

Клиент:

- от 1024 Мб ОЗУ,
- один из браузеров:
  - а) Google Chrome версии >= 32.0;
  - b) Firefox версии >= 39;
  - c) Safari версии >= 8;
  - d) Орега версии >=27;
  - e) Internet Explorer версии выше 9 или MS Edge;

## 4. Инструкция по установке ИС Граф-ИТ

## 4.1 Состав дистрибутива

В папке распространяемого дистрибутива ИС «Граф-ИТ» расположены файлы, указанные в таблице 1.

Таблица 1 – подробный состав и назначение файлов дистрибутива

| N⁰ | Файл                          | Описание                                     |
|----|-------------------------------|----------------------------------------------|
| 1  | database/bi_data.sql          | Скрипт создания БД для хранения данных       |
|    |                               | мониторинга                                  |
| 2  | database/bi_metadata.sql      | Скрипт создания БД, необходимого для работы  |
|    |                               | самого приложения                            |
| 3  | database/bi_data.backup       | Бэкап данных (полезные данные)               |
| 4  | database/bi_metadata.backup   | Бэкап метаданных (сервисные данные)          |
| 5  | grafit-backend/bi-backend.war | Серверная часть                              |
| 6  | grafit-frontend/app           | Клиентская часть                             |
| 7  | grafit-frontend/index.html    | Главная страница                             |
| 8  | grafit-frontend/bower.json    | Список зависимостей, которые надо установить |

#### 4.2 База данных

Для работы ИС «Граф-ИТ» необходима СУБД PostgreSQL (<u>https://www.postgresql.org/</u>). Установите на сервер БД сервер Postgres версии не ниже 9.5.

#### 4.3 Настройка сервера PostgreSQL

#### 4.3.1 Пароль администратора

После установки сервера PostgreSQL необходимо задать пароль администратора:

#### ALTER USER postgres WITH PASSWORD ':password'

где, :password – пароль администратора сервера PostgreSQL.

#### 4.3.2 Файл pg\_hba.conf

Предоставьте доступ к серверу PostgreSQL серверу приложения, на котором будет установлена серверная часть приложения (бэкэнд), пропишите IP адрес сервера приложения в файле **pg\_hba.conf**.

После редактирования файла **pg\_hba.conf** необходимо перезапустить сервис postgresql.

#### **4.3.3** Утилита pg\_restore

Замените строку: «local all postgres peer» на «local all postgres md5», в файле **pg\_hba.conf** для возможности выполнения импорта данных с помощью утилиты pg\_restore.

После редактирования файла **pg\_hba.conf** необходимо перезапустить сервис postgresql.

#### 4.4 Развертывание баз данных

Отредактируйте скрипты bi\_data.sql и bi\_metadata.sql: необходимо изменить строчки:

LC\_COLLATE = 'en\_US.UTF-8'

на

LC COLLATE = 'значение используемой локали'

LC CTYPE = 'значение используемой локали'

Где 'значение используемой локали' можно узнать, выполнив на сервере PostgreSQL команду:

#### SHOW LC\_COLLATE

Далее необходимо запустить предоставляемые в дистрибутиве (папка database) скрипты **bi\_data.sql** и **bi\_metadata.sql** на сервере PostgreSQL. В результате будут созданы две базы данных: bi\_data для хранения данных мониторинга и bi\_metadata для хранения сервисных данных.

БД bi\_data предоставляется в демонстрационных целях.

#### 4.5 Заполнение созданной БД данными (импорт)

Для импортирования данных воспользуйтесь утилитой pq\_restore или pgAdmin. Импорт данных выполняется из бэкапов **bi\_data.sql** и **bi\_metadata.sql** в папке database предоставляемого дистрибутива.

В pgAdmin импорт происходит через команду восстановление (Restore), для восстановления через утилиту pg\_restore – выполнить:

pg\_restore -C -d bi\_data -U postgres bi\_data.sql и pg\_restore -C -d bi\_metadata -U postgres bi\_metadata.sql

#### 4.6 Серверная часть

Для развертывания серверной части на сервере приложения необходимо установить:

1. Java 1.8 <u>http://www.oracle.com/technetwork/java/javase/downloads/jdk8-downloads-2133151.html;</u>

Скачайте установочный файл с официального сайта и запустите его.

При этом если Java SDK или Java Runtime Environment уже стояли на машине, то, скорее всего, придется скорректировать переменную JAVA\_HOME, которая все еще может указывать на папку, в которую установлена предыдущая версия Java.

2. Apache Tomcat 8 https://tomcat.apache.org/download-80.cgi;

Если вы выбрали установку через архив, то, после скачивания архива, распакуйте его – в разархивированной папке будет скелет сервера Tomcat. Tomcat работает с системной переменной CATALINA\_HOME. Если Tomcat был скачан архивом, надо изменить переменную, чтобы она указывала на папку, в которую был распакован архив Tomcat.

#### 4.7 Предварительная настройка

#### 4.7.1 CORS

Необходимо выполнить настройку CORS-фильтра. Для этого следует открыть предоставляемый в дистрибутиве файл grafit-backend/bi-backend.war как папку/архив. Внутри bi-backend найти WEB-INF\app-context.xml.

В нем найти строку «белый список CORS»

<util:list id="corsDomainsWhiteList" value-type="java.lang.String">

и добавить записи

<value>url:port</value>

где url – адрес, с которого клиентская часть будет обращаться к backend-серверу,

port – порт, по которому обращаются.

Нужно внести в «белый список CORS» адрес машины, на которой установлена клиентская часть (например, <value><u>http://localhost:8080</value</u>>).

#### 4.7.2 Подключение к БД

Для настройки подключения к БД необходимо открыть предоставляемый в дистрибутиве файл grafit-backend/bi-backend.war как папку/архив. Внутри bi-backend найти WEB-INF\conf\bi-backend\env-context.xml.

В нем найти строку

<propery name="url" value="jdbc:postgresql://url\_address:port/bi\_metada"></property name="url" value="jdbc:postgresql://url\_address:port/bi\_metada"></property name="url" value="jdbc:postgresql://url\_address:port/bi\_metada"></property name="url" value="jdbc:postgresql://url\_address:port/bi\_metada"></property name="url" value="jdbc:postgresql://url\_address:port/bi\_metada"></property name="url" value="jdbc:postgresql://url\_address:port/bi\_metada"></property name="url" value="jdbc:postgresql://url\_address:port/bi\_metada"></property name="url" value="jdbc:postgresql://url\_address:port/bi\_metada"></property name="url" value="jdbc:postgresql://url\_address:port/bi\_metada"></property name="url" value="jdbc:postgresql://url\_address:port/bi\_metada"></property name="url" value="jdbc:postgresql://url\_address:port/bi\_metada"></property name="url" value="jdbc:postgresql://url\_address:postgresql://url" value="jdbc:postgresql://url" value="jdbc:postgresql://postgresql://url" value="jdbc:postgresql://url" value="jdbc:"/url" value="jdbc:postgresql://url" value="jdbc:postgresql://url" value="jdbc:"/url" value="jdbc:"/url" val

заменить url\_address – адрес установки postgreSql, port – порт запуска.

В строках

<property name="username" value="username\_value"/>

заменить username\_value на имя пользователя,

<property name="password" value="password\_value">

заменить password\_value на пароль для доступа к серверу PostgreSQL (логин и пароль администратора задавались в п. 4.3.1).

#### 4.7.3 **Настройка** Tomcat

Необходимо сделать файлы catalina.sh и startup.sh выполняемыми, для этого необходимо кликнуть правой клавишей мыши по файлам, выбрать «Свойства» (Properties), в появившемся меню выбрать вкладку «Разрешения» (Permission) и установить галку у пункта «Разрешить запускать файл как программу» (Allow executing file as program) или в консоли выполнить команды:

```
chmod +x {TOMCAT_HOME}/bin/catalina.sh,
chmod +x {TOMCAT_HOME}/bin/startup.sh
```

Добавьте роли для пользователя администратор. Для этого в файле {TOMCAT\_HOME}/conf/tomcat-users.xml найдите секцию <tomcat-users> и добавьте в неё строку:

<user username="admin" password="password" roles="manager-gui,admin-gui">,

придумав "password" – пароль пользователя-администратора "admin", который будет иметь доступ к панели администрирования через веб-интерфейс Tomcat (<u>http://localhost:8080/manager</u>).

### 4.7.4 Порт

Если есть необходимость изменения порта, на котором будет запущен сервер, зайдите в папку **{TOMCAT\_HOME}/conf/server.xml** и измените параметр **Connector port='''**. По умолчанию сервер Tomcat запускает приложения на порту 8080.

Адрес и порт, по которому доступен бэкэнд потом нужно будет указать при настройке клиентской части (см. п.4.9.2).

#### 4.8 Запуск

Сначала необходимо запустить сервер Тотсат. Для этого используется:

#### {TOMCAT\_HOME}/bin/startup.sh

Затем требуется развернуть серверную часть. Для установки приложения бэкэнд (war-файла) необходимо открыть панель администрирования сервера Tomcat (логин и пароль задавались в файле **tomcat-users.xml**, см. п.4.7.3). в браузере.

| r = 0                               | ← → C 🛈 localhost:8080/manager/html/deploy?org.apache.catalina.filters.CSRF_NONCE=4375E0A05668942C7EEA79EAA9653B75 |                            |                          |                  |               |                          |                      |          |            |  |  |
|-------------------------------------|----------------------------------------------------------------------------------------------------|----------------------------|--------------------------|------------------|---------------|--------------------------|----------------------|----------|------------|--|--|
| /docs                               | None specified                                                                                                    | Tomcat Documenta           | tion                     | true <u>0</u>    | 0             | otart otop               |                      |          |            |  |  |
|                                     |                                                                                                    |                            |                          |                  | Expire ses    | sions with idle $\ge$ 30 | minutes              |          |            |  |  |
|                                     | None and Keyl                                                                                                    | Townshington               | -1                       | true             |               | Start Stop               | Reload Undeploy      |          |            |  |  |
| /manager                            | None specified                                                                                                    | Tomcat Manager Application |                          | true             |               | Expire ses               | sions with idle ≥ 30 | minutes  |            |  |  |
| D /                                 |                                                                                                    |                            |                          |                  |               |                          |                      |          |            |  |  |
| Jepioy                              |                                                                                                    |                            |                          |                  |               |                          |                      |          |            |  |  |
| eploy directo                       | ory or WAR file located                                                                                            | I on server                |                          |                  |               |                          |                      |          |            |  |  |
|                                     |                                                                                                    | Context Path               | (required):              |                  |               |                          |                      |          |            |  |  |
|                                     |                                                                                                    | XML Configuration          | n file URL:              |                  |               |                          |                      |          |            |  |  |
|                                     |                                                                                                    | WAR or Direc               | tory URL:                |                  |               |                          |                      |          |            |  |  |
|                                     |                                                                                                    |                            | Deploy                   |                  |               |                          |                      |          |            |  |  |
| VAR file to de                      | eplov                                                                                                    |                            |                          |                  |               |                          |                      |          |            |  |  |
|                                     |                                                                                                    | Salaat                     | WAD file to unlead Buffe | nume desča bil   | and unit      |                          |                      |          |            |  |  |
|                                     |                                                                                                    | Select                     | WAR file to upload Buoe  | рите файл рн     | Jackend.war   |                          |                      |          |            |  |  |
|                                     |                                                                                                    |                            | Deplo                    | У                |               |                          |                      |          |            |  |  |
|                                     |                                                                                                    |                            |                          |                  |               |                          |                      |          |            |  |  |
| Diagnostics                         | 5                                                                                                    |                            |                          |                  |               |                          |                      |          |            |  |  |
| <u> </u>                            |                                                                                                    |                            | top, reload or unde      | oloy             |               |                          |                      |          |            |  |  |
| Выб                                 | ерите bi-ba                                                                                                    | ckend.war                  | je collection. Use it w  | vith extreme cau | tion on produ | tion systems.            |                      |          |            |  |  |
|                                     | •                                                                                                    |                            |                          |                  |               |                          |                      |          |            |  |  |
|                                     |                                                                                                    |                            |                          | hara far agab ag | nnector       |                          |                      |          |            |  |  |
| Connector ci                        | phers                                                                                                    |                            | List the configured cip  | ners for each co | mootor        |                          |                      |          |            |  |  |
| Connector ci                        | phers                                                                                                    |                            | List the configured cip  | ners for each co |               |                          |                      |          |            |  |  |
| Connector ci                        | phers<br>rmation                                                                                                   |                            | List the configured cip  | ners for each co |               |                          |                      |          |            |  |  |
| Connector ci<br>Server Infor<br>Tom | phers<br>rmation<br>acat Version                                                                                   | JVM Version                | List the configured cip  | OS N             | lame          | OS Version               | OS Architecture      | Hostname | IP Address |  |  |

Рисунок 1 – Выбор установочного war файла в панели администрирования

В секции «WAR file to deploy» (Рисунок 1) нужно выбрать предоставляемый в дистрибутиве war файл grafit-backend/bi-backend.war и нажать кнопку Deploy.

Приложение будет развернуто и автоматически запущено.

Если приложение не запустилось, можно запустить его вручную, нажав кнопку «Start».

В случае возникновения ошибок требуется изучить логи Tomcat.

## 4.9 Клиентская часть

#### 4.9.1 Перенос файлов клиентской части в папку Tomcat

Папку grafit-frontend дистрибутива нужно скопировать в директорию Tomcat {Tomcat\_Home}/webapps, предназначенную для статических файлов, где уже должна находиться папка с развернутой серверной частью bi-backend и установочный файл bi-backend.war.

Можно переименовать папку **grafit-frontend** по своему усмотрению. Тогда адрес, по которому будет доступно клиентское приложение, будет не localhost:8080\grafit-frontend, a localhost:8080\hoboe\_имя\_папки.

#### 4.9.2 Настройка клиентского приложения

Для того, чтобы клиентская часть могла обращаться к backend-серверу, нужно прописать базовую часть URL в файле, содержащем константы, используемые приложением – **app.constants.js**, который находится в папке **grafit-frontend/app**. Найдите в файле **app.constants.js** переменную **urlToBackend** и измените ее так, чтобы она содержала действующий URL, по которому доступна серверная часть.

8080 – порт Tomcat по умолчанию, bi-backend – путь к бэкэнду в папке {Tomcat\_Home}/webapps, а часть адреса «арі» изменять не нужно.

Чтобы проверить, что приложение работает, откройте браузер и перейдите по адресу, по которому должно быть доступно клиентское приложение:

[имя\_машины\_или\_localhost] : [порт\_Tomcat] / [имя\_папки\_frontend]

Фронтэнд-часть [имя\_папки\_frontend] из папки {Tomcat\_Home}/webapps. Например, если порт и имя frontend-папки были оставлены по умолчанию, адрес localhost:8080/grafit-frontend.

Приложение, не обнаружив активной пользовательской сессии, перейдет на страницу авторизации (Рисунок 2).

| / д /manager × 📚 Информационная сист∈ ×        |                                               |             |              |                                 |                |                  |                                        |        | x             |
|------------------------------------------------|-----------------------------------------------|-------------|--------------|---------------------------------|----------------|------------------|----------------------------------------|--------|---------------|
| ← → C O localhost.8080/grafit-frontend/#/login |                                               |             |              |                                 |                |                  |                                        | \$ ₪   | ]:            |
|                                                | <ul> <li>R □ Elemen</li> <li>O ■ ▼</li> </ul> | nts Co      | onsole<br>w: | Sources                         | Netv           | vork<br>erve log | Timeline Profiles<br>g 🔲 Disable cache | ≫ ⊗6 : | ×<br>No throi |
| Пожалуйста, авторизуйтесь                      | Filter                                        | S Img       | Reg<br>Mec   | gex 🔲 Hid<br>dia Font<br>400 ms | de data<br>Doc | URLs<br>WS N     | Nanifest Other                         | 8      | 1000 ms       |
| Логии<br>hel                                   |                                               |             |              |                                 |                |                  |                                        |        |               |
| •                                              | Name<br>bootstrap.min.css                     | Stat<br>304 | Type<br>styl | Initiator<br>Other              | Size<br>125    | Time<br>12       | Timeline – Start Time                  |        | 3.3 rÅ        |
| войти                                          | font-awesome.m<br>angular-toasty              | 304<br>304  | styl<br>styl | Other<br>Other                  | 124<br>125     | 12<br>21         |                                        |        |               |
|                                                | angularPrint.css                              | 304<br>304  | styl<br>styl | Other<br>Other                  | 123<br>123     | 20<br>13         |                                        |        |               |
|                                                | data:image/png;                               | 403<br>200  | xhr<br>png   | other                           | 0 B<br>(fro    | 367<br>Pen       |                                        |        |               |
| Х Сереер недоступен                            |                                               | 405         | XIII         | <u>oriduidi.</u>                | 08             |                  |                                        |        |               |
| Сереер недистукен                              | 8 requests   620 B tr                         | ansfern     | ed           |                                 |                |                  |                                        |        |               |

Рисунок 2 – Страница авторизации

Тестовая учетная запись для входа:

Логин: «testuser1»

Пароль: «1»

#### 4.9.3 Кэширование браузера

Иногда браузер кэширует JS-файлы, и, например, если сначала приложение было открыто в браузере, а потом появилась необходимость внести изменения в файл конфигурации grafit-frontend/app/app.constants.js (допустим, изменить URL бэкенд-сервера), то изменения могут не примениться, потому что браузер использует кэшированную версию файла app.constants.js.

В таком случае в первую очередь нужно посмотреть на сам файл, используемый браузером. Для этого клавишей F12 откройте консоль разработчика, найдите файл среди JS-файлов приложения и убедитесь, что внесенных в **app.constants.js** изменений в нем нет (Рисунок 3).

| $\leftrightarrow$ $\rightarrow$ C (i) localhost:8080/grafit-frontend/#/login |                                                                                                    | @ ☆ :                                                                                                    |
|------------------------------------------------------------------------------|----------------------------------------------------------------------------------------------------|----------------------------------------------------------------------------------------------------|
|                                                                              | Image: Console Sources     Content sc     Snippets     Sources       Sources     Content sc     Snippets     Sources       Image: Content sc     Snippets     Sources       Image: Content sc     Snippets     Sources       Image: Content sc     Snippets     Sources       Image: Content sc     Sources     Sources       Image: Content sc     Sources     Sources | <pre>Image: Image: Imag</pre> |
| ВОЙТИ                                                                        | <ul> <li>Bower components</li> <li>Index)</li> <li>Source</li> </ul>                                                                                                    | <pre>11 urlloWsger: 'http://91.144.1/2.200:0002/b1-backend',<br/>12<br/>13 urlToSubscribe: 'http://91.144.172.205:8082/b1-backer<br/>14<br/>15 //имя и путь к папке, в которой хранятся shp и dbf фе<br/>16 mapAvailableURLS: [{id: 99. location: 'app/ko/ko', na<br/>17<br/>18 //не используется пока<br/>19 calendar: {<br/>20 minDate: '2013-01-01',<br/>11 maxDate: '2013-01-01',<br/>22 },<br/>23</pre>                                                                                                    |

Рисунок 3 – Консоль разработчика с открытым скриптом app.constants.js

В этом случае, отключите кэширование файлов и/или обновите страницу браузера с опцией «Очистить кэш».